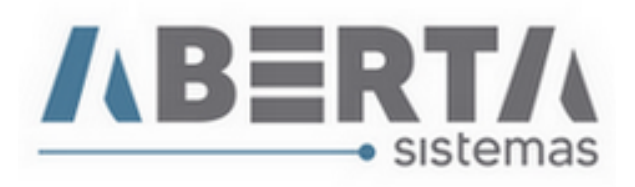

## Importação de dados complementares por planilha do Excel.

1. Prepare a planilha com os dados a serem importados, após finalizar e salvar a planilha retire o cabeçalho deixando somente os dados a serem importados.

|                                                 |                                                      | modelo referenci            | ada.xlsx - Microsoft Exc | el                                        |                                    |                          |                | -                       | ø ×                              |
|-------------------------------------------------|------------------------------------------------------|-----------------------------|--------------------------|-------------------------------------------|------------------------------------|--------------------------|----------------|-------------------------|----------------------------------|
| Início Inserir Layout da Página Fórmula:        | a Dados Revisão                                      | Exibição                    |                          |                                           |                                    |                          |                | 1                       | 0 - = x                          |
| Calibri • 11 • A* x* =                          | = <mark>-  </mark> -   -   -   -   -   -   -   -   - | ebrar Texto Automaticamente | to -                     |                                           |                                    | 📑 🎽 🧾                    | Σ AutoSon      | na * 27                 | A                                |
| Colar → N I S - 🕀 - 🏠 - 🔳                       | 書書講師 Me                                              | sclar e Centralizar *       | - % 000 ,00 000          | Formatação Forma<br>Condicional * como Ta | star Estilos de<br>bela • Célula • | Inserir Excluir Formatar | Q Limpar *     | Classifica<br>e Filtrar | ar Localizar e<br>* Selecionar * |
| Área de Transf 😥 Fonte 🕼                        | Alinhame                                             | nto 🕞                       | Número 🕞                 | Estilo                                    |                                    | Células                  |                | Edição                  |                                  |
| A3 • (* fx 123456789012                         | 345678901234567890123                                | 45678901234                 |                          |                                           |                                    |                          |                |                         | 2                                |
| A                                               | В                                                    | С                           |                          | D                                         |                                    | E                        | F              | G                       | H                                |
| 1 CHAVE NOTA EXPORTAÇÃO                         | ITEM EXPORTAÇÃO                                      | HAVE NOTA REFERENCIADA      |                          | ITEM NOTA REFE                            | RENCIADA QU                        | ANTIDADE ASSOCIADA       |                |                         |                                  |
| 2 12345678901234567890123456789012345678901234  | 11                                                   | 2345678901234567890123456   | 789012345678901234       |                                           | 1                                  | 1000                     |                |                         |                                  |
| 3 12345678901234567890123456789012345678901234  |                                                      | 2345678901234567890123456   | 789012345678901234       |                                           | 2                                  | 1001                     |                |                         |                                  |
| 4 12345678901234567890123456789012345678901234  | 3 1                                                  | 2345678901234567890123456   | 789012345678901234       |                                           | 3                                  | 1002                     |                |                         |                                  |
| 5 12345678901234567890123456789012345678901234  | 4 1                                                  | 2345678901234567890123456   | 789012345678901234       |                                           | 4                                  | 1003                     |                |                         |                                  |
| 6 12345678901234567890123456789012345678901234  | 5 1                                                  | 2345678901234567890123456   | 789012345678901234       |                                           | 5                                  | 1004                     |                |                         |                                  |
| 7 12345678901234567890123456789012345678901234  | 6 1                                                  | 2345678901234567890123456   | 789012345678901234       |                                           | 6                                  | 1005                     |                |                         |                                  |
| 8 12345678901234567890123456789012345678901234  | 7 1                                                  | 2345678901234567890123456   | 789012345678901234       |                                           | 7                                  | 1006                     |                |                         |                                  |
| 9 12345678901234567890123456789012345678901234  | 8 1                                                  | 2345678901234567890123456   | 789012345678901234       |                                           | 8                                  | 1007                     |                |                         |                                  |
| 10 12345678901234567890123456789012345678901234 | 9 1                                                  | 2345678901234567890123456   | 789012345678901234       |                                           | 9                                  | 1008                     |                |                         |                                  |
| 11                                              |                                                      |                             |                          |                                           |                                    |                          |                |                         |                                  |
| 12                                              |                                                      |                             |                          |                                           |                                    |                          |                |                         |                                  |
| 13                                              |                                                      |                             |                          |                                           |                                    |                          |                |                         |                                  |
| 14                                              |                                                      |                             |                          |                                           |                                    |                          |                |                         |                                  |
| 15                                              |                                                      |                             |                          |                                           |                                    |                          |                |                         |                                  |
| 16                                              |                                                      |                             |                          |                                           |                                    |                          |                |                         |                                  |
| 17                                              |                                                      |                             |                          |                                           |                                    |                          |                |                         |                                  |
| 18                                              |                                                      |                             |                          |                                           |                                    |                          |                |                         |                                  |
| 19                                              |                                                      |                             |                          |                                           |                                    |                          |                |                         |                                  |
| 20                                              |                                                      |                             |                          |                                           |                                    |                          |                |                         |                                  |
| 21                                              |                                                      |                             |                          |                                           |                                    |                          |                |                         |                                  |
| 22                                              |                                                      |                             |                          |                                           |                                    |                          |                |                         |                                  |
| 23                                              |                                                      |                             |                          |                                           |                                    |                          |                |                         |                                  |
| 24                                              |                                                      |                             |                          |                                           |                                    |                          |                |                         |                                  |
| 26                                              |                                                      |                             |                          |                                           |                                    |                          |                |                         |                                  |
| H + H modelo referenciada / Plan2 / Plan3 / 🖓   |                                                      |                             |                          | 14                                        |                                    | (0)                      |                |                         | × 1                              |
| Pronto                                          |                                                      |                             |                          |                                           |                                    | 17                       | B [7] [1] 1005 | × (a)                   |                                  |

2. Salve a planilha no formato TXT tipo texto separado por tabulação.

| (N + ) +                                                                                         | modelo referenciada.xlsx - Microsoft Excel                                                                                                    | - 0 ×                                                         |
|--------------------------------------------------------------------------------------------------|----------------------------------------------------------------------------------------------------|---------------------------------------------------------------|
| Início Inserir Layout da Página Fórmulas                                                         | Dados Revisão Exibição                                                                                                    | 0 - ° ×                                                       |
| Colar J<br>Area de Transf. 6 Fonte 6                                                             | Image: Section of the section of the section of | Classificar Localizar e<br>e Filtrar * Selecionar *<br>Edição |
| A1 • (* fx 12345678901234                                                                        | 567890123456789012345678901234                                                                                                    | ×                                                             |
| A                                                                                                | B C D E F G                                                                                                    | н і                                                           |
| 1 12345678901234567890123456789012345678901234                                                   | 1 <sup>1</sup> 2345678901234567890123456789012345678901234 1 1000                                                                                                    |                                                               |
| 2 12345678901234567890123456789012345678901234                                                   | 2 1234567890123456789012345678901234 2 1001                                                                                                    |                                                               |
| 3 12345678901234567890123456789012345678901234<br>4 12345678901234567890123456789012345678901234 | Salvar como × 1002<br>1003                                                                                                    |                                                               |
| 5 12345678901234567890123456789012345678901234                                                   | ← → · ↑ ■ « Usuários > paulo > Área de Trabalho · Ŏ Pesquisar Área de Trabalho Ø 1004                                                                                                    |                                                               |
| 6 12345678901234567890123456789012345678901234                                                   | 1005                                                                                                    |                                                               |
| 7 12345678901234567890123456789012345678901234                                                   | Organizar V Nova pasta                                                                                                    |                                                               |
| 8 12345678901234567890123456789012345678901234                                                   | Este Computador Nome Data de modificaç Tipo 1007                                                                                                    |                                                               |
| 9 12345678901234567890123456789012345678901234                                                   | Area de Trabeller Chave seastarbit 12/08/2019 17:49 Documento de Te-                                                                                                    |                                                               |
| 10                                                                                               | Res de reduint                                                                                                    |                                                               |
| 11                                                                                               | Uocumentos                                                                                                    |                                                               |
| 12                                                                                               | Downloads Downloads Visi lastall bet 22/07/2010 17:28 Documento da Ta                                                                                                    |                                                               |
| 13                                                                                               | E Imagens                                                                                                    |                                                               |
| 14                                                                                               | Músicas                                                                                                    |                                                               |
| 15                                                                                               | Objetos 3D                                                                                                    |                                                               |
| 17                                                                                               | Witeos                                                                                                    |                                                               |
| 18                                                                                               | If Directional (C)                                                                                                    |                                                               |
| 19                                                                                               | E Disco Local (c.) V (                                                                                                    |                                                               |
| 20                                                                                               | Nome do arquivo: modelo referenciada.txt v                                                                                                    |                                                               |
| 21                                                                                               | Tabulações (*.tst)                                                                                                    |                                                               |
| 22                                                                                               |                                                                                                    |                                                               |
| 23                                                                                               | Autores: Beto Corri Marcas: Adicionar uma marca                                                                                                    |                                                               |
| 24                                                                                               |                                                                                                    |                                                               |
| 25                                                                                               | ∧ Ocultar pastas Ferramentas ▼ Salvar Cancelar                                                                                                    |                                                               |
| 26<br>R + + H Plan1 Plan2 Plan3                                                                  |                                                                                                    | × 1                                                           |
| Pronto                                                                                           | Média: 334 Contagem: 5 Soma: 1002 🔠 🖬 🛄 100%                                                                                                    | • • •                                                         |

Rua Barão do Rio Branco, 241 – 1° andar – São Francisco do Sul – SC CEP. 89240-000 – fone (47)3444-1319 Skype: sistemas\_aberta E-mail: <u>sistemas@aberta.com.br</u> site: <u>www.aberta.com.br</u>

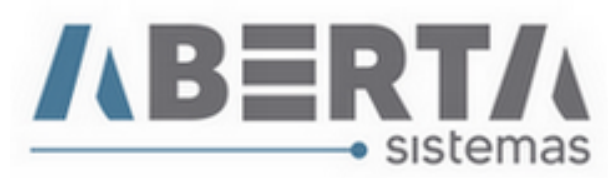

3. No sistema entre em Cadastro □ Formato para importação de arquivo. Clique inserir e selecione tipo 3- Dados NF-e DU-e, no cabeçalho selecione os itens de acordo com a sequencia das colunas da planilha, por fim clique em salvar.

| Cadastro de Formato para<br>Código:<br>312 3- Dados NFe DUe<br>Sescrição:<br>40DELO REFERENCIADA | Importação Arquivo                              | D Procurar |
|--------------------------------------------------------------------------------------------------|-------------------------------------------------|------------|
| PESOLIQUIDO<br>VMCV<br>VMLE<br>DESCRICAOCOMPLEMENTAR<br>SEMCOLUNA                                | Chave<br>ITEM<br>REFCHAVE<br>REFITEM<br>REFQTDE |            |
|                                                                                                  | Return L Costury L                              |            |

4. Na DUe, vá ate a tela de NFe / Produtos e Clique com o botão direito sobre a chave de acesso e selecione a opção Importar Dados Complementares NF-e.

| N | F-e - 2            | _          |           | erar<br>Dodao Ca  |                  |       | -       | Total NF-e:   | 2           | 63.953  | ,23           |            | _        |
|---|--------------------|------------|-----------|-------------------|------------------|-------|---------|---------------|-------------|---------|---------------|------------|----------|
| Г | Chave de Acesso    |            | - im      | ibute NCM         | mplemtares INF-e |       | 10      | Total Produ   | itos RS 1   | otal i  | NF-e R\$      | Taxa       | Ŀ        |
| 5 | 421805826633370001 | 4355001000 | AL        |                   |                  |       | 487,5   | 58000         | 140.031,20  |         | 140.031       | .20 3,7289 |          |
| Γ | 421805826633370001 | 4355001000 | 5 Ra      | tear Peso Líquido | 0                | >     | 784,1   | 2000          | 127.675,72  |         | 123.922       | ,03 3,7289 | 2        |
| Г |                    |            | La        | nçar Enquadram    | ento             |       |         |               |             |         |               |            | -        |
|   |                    |            | La        | nçar Ato Conces   | sório            |       |         |               |             |         |               | >          | ,        |
| P | vodutos - 232      | Total Peso | L Inf     | ormar Taxa Conv   | /ersão           |       | enda:   | 70.785,78     | Total L     | ocal Er | mbarque: 70.7 | 85,78      | -        |
| Î | Item NCM De        | scricão    | - Inf     | ormar Comissão    | Agente           |       | mido    | Valor RS      | Valor Final | RSV     | alor CV       | Valor LE   | T        |
| h | 1 62092000 MA      | CAQUINHO   | S LP      | CO                |                  | >     | 86829   | 1 110 96      | 1 11        | 1.96    | 297.93        | 297.93     | 1        |
| ŕ | 2 62092000 MA      | CAQUINHO   | s La      | nçar Rateio       |                  |       | 1.86829 | 1.110.96      | 1.11        | 0.96    | 297.93        | 297.93     | ti       |
| F | 3 62092000 MA      | CAQUINHO   | S Lo      | calizar Item      |                  | >     | 1.86829 | 1.110.96      | 1.11        | 0.96    | 297.93        | 297.93     | Ť        |
|   | 4 62092000 MA      | CAQUINHO   | S Lir     | nnar NFe Referêr  | nciadas          |       | 86829   | 1.110,96      | 1.11        | 0,96    | 297,93        | 297,93     | ŧ.       |
|   | 5 62092000 MA      | CAQUINHO   | SZMICMIC  | GD0 F 120201      | 30,00000         |       | 3,86829 | 1.110,96      | 1.11        | 0,96    | 297,93        | 297,93     | J.       |
|   | 6 62092000 MA      | CAQUINHO   | S/M EM TE | CIDO M 125201     | 36,00000         |       | 3,86829 | 1.110,96      | 1.11        | 0,96    | 297,93        | 297,93     | T.       |
| Ε | 7 62092000 MA      | CAQUINHO   | S/M EM TE | CIDO G 125201     | 36,00000         |       | 3,86829 | 1.110,96      | 1.11        | 0,96    | 297,93        | 297,93     | T        |
| E | 8 62092000 MA      | CAQUINHO   | S/M EM TE | CIDO GG 125201    | 36,00000         |       | 3,86829 | 1.110,96      | 1.11        | 0,96    | 297,93        | 297,93     | 1        |
|   | 9 61112000 BO      | DY M/C EM  | SUEDINE P | RN 000101         | 40,00000         |       | 2,10309 | 604,00        | 60-         | 4,00    | 161,98        | 161,98     |          |
|   | 10 61112000 BO     | DY M/C EM  | SUEDINE P | P 000101          | 40,00000         |       | 2,10309 | 604,00        | 60-         | 4,00    | 161,98        | 161,98     |          |
| L | 11 61112000 BO     | DY M/C EM  | SUEDINE N | 4 000101          | 40,00000         |       | 2,10309 | 604,00        | 60-         | 4,00    | 161,98        | 161,98     |          |
| L | 12 61112000 BO     | DY M/C EM  | SUEDINE ( | G 000101          | 40,00000         |       | 2,10309 | 604,00        | 60-         | 4,00    | 161,98        | 161,98     |          |
| L | 13 61112000 BO     | DY M/C EM  | SUEDINE F | RN 126205         | 22,00000         |       | 1,15670 | 332,20        | 33          | 2,20    | 89,09         | 89,09      | 4        |
|   | 14 61112000 BO     | DY M/C EM  | SUEDINE F | P 126205          | 22,00000         |       | 1,15670 | 332,20        | 33.         | 2,20    | 89,09         | 89,09      | <u>(</u> |
| 1 |                    |            |           |                   |                  |       |         |               |             |         |               | >          | •        |
| R | ateios             | Total Peso | Liquido:  | 87,58000          | Total Cond       | dição | Venda:  | 37.552,89     | Total Lo    | ocal Er | mbarque: 37.5 | 52,89      | _        |
| Г | Descrição          | Moeda      | Data      | Taxa              | Valor Moeda      | Ta    | xa DU-  | e Valor Moeda | DU-e Ratea  | r por   | Valor CV      | Valor LE   | C        |
| Þ |                    |            |           |                   |                  | _     |         |               |             | -       |               |            |          |
| Ê | CA.                |            |           |                   |                  | - 27  |         |               |             |         |               |            | -        |
|   |                    |            |           |                   |                  |       |         |               |             |         |               |            | -        |

Rua Barão do Rio Branco, 241 – 1° andar – São Francisco do Sul – SC CEP. 89240-000 – fone (47)3444-1319 Skype: sistemas\_aberta E-mail: <u>sistemas@aberta.com.br</u> site: <u>www.aberta.com.br</u>

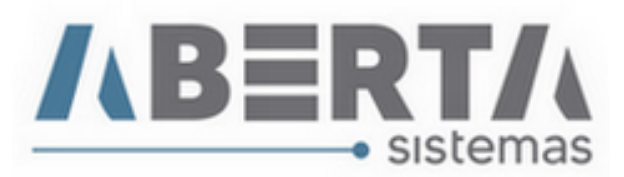

5. Informe o formato criado, e clique no ícone C na Box Arquivo, e selecione o arquivo TXT salvo. Depois basta confirmar, por fim o sistema informara itens importados com sucesso.

| Constator Arguinos                                    |                        |           |
|-------------------------------------------------------|------------------------|-----------|
| separador: Formato: Arquivo:                          |                        |           |
| Tabulação 🔄 MODELO REFERENCIADA C C:\Users\paulo\Dest | ktop\modelo referencia | ida.txt C |

Qualquer duvida no procedimento basta entrar em contato com suporte.